## Kts\_4\_m\_gsm\_gate\_ussd

## Работа с USSD и расширенными командами USSD через шлюз KTS4M/2M VoIP GSM.

Для начала работы с USSD надо перейти на вкладку "Channel" того канала, с SIM картой которого вы собираетесь работать. Выбрать меню SIM

| Channel 1: SIM-cords - Mozilla Firefox |                                                                                                    | _15 X                           |  |
|----------------------------------------|----------------------------------------------------------------------------------------------------|---------------------------------|--|
| Файл Правка (рил Журнал Закладон       | . (Энструменты: <u>С</u> правка                                                                                                    |                                 |  |
| C X 🕜 🗋 🗠                              | p://192.168.1.100/index.cg?p=ch08m=sim8r=0                                                                                                    | 台· Q · Goode P                  |  |
| KTS AM GSM GATE                        | COMPUTER TECHNOLOG                                                                                                    | ites and systems                |  |
| s/n: KTS4MG422044                      | Channel 1: <u>SIP</u>   SIM   <u>RIP</u>                                                                                                    | White list   Dial prefix engrus |  |
| Gate preferences:                      | SIM-bank                                                                                                    | of channel                      |  |
| General                                | F SIM 1 ("Beeline" 21d8)                                                                                                    | □ SIM 2                         |  |
| Common     Network                     | Pin-code                                                                                                    | Pin-code                        |  |
| Locale                                 | L SIM 3                                                                                                    | Г sim 4                         |  |
| Sms to Mail     Debug                  | Pin-code                                                                                                    | Pin-code                        |  |
| + Logs                                 | The USSD-console o                                                                                                    | f an active SIM-card            |  |
| Update     Change password             | THE SSC CONSOLE OF AN ACTIVE STREET                                                                                                    |                                 |  |
| Channel preferences:                   |                                                                                                    |                                 |  |
| Channel 1                              |                                                                                                    |                                 |  |
| Channel 2     Channel 3                | USSD:                                                                                                    | 4 5 6                           |  |
| Channel 4                              | send                                                                                                    | 0 7 8 9<br># 0 *                |  |
|                                        | To change cards with an interval: 600 sec.                                                                                                    |                                 |  |
|                                        | Save                                                                                                    |                                 |  |
| Apply parameters                       | for the state of the state of t | 7                               |  |
|                                        | O <u>Computer technology and systems</u> , Russia, Saint-P                                                                                                    | Petersburg - 2008 PMC. 1        |  |

Если SIM карта активирована, вы можете пользоваться USSD командами. Самый простой пример работы USSD это получение текущего баланса SIM карты. Для оператора Beeline это "\*102#".

| Channel I: SIM-cords - Mozilla Firefox<br>Doin Dooks Dra Xypean Jacrazov | Инструменты Стравка                                                                                            | <u>_[0]</u>                       |
|--------------------------------------------------------------------------|----------------------------------------------------------------------------------------------------|-----------------------------------|
| C × 🏠 🗋 Hope                                                             | //192.168.1.100/index.cgi?p=ch08m=sim8r=0                                                                      | ्रि • 🔯 बिल्कृत                   |
|                                                                          | COMPUTER TECHNOLOGI                                                                                            | es and systems                    |
| s/n: KTS4MG422044                                                        | Channel 1: SIP   SIM   RTP   Whi                                                                               | te list i Dial prefix enq cu:     |
| Gate preferences:                                                        | SIM-bank of c                                                                                                  | hannel                            |
| General     Common     Natural                                           | Pin-code                                                                                                    | FI SIM 2<br>Pin-code              |
| Locale     Sms to Mail     Debug                                         | FistM 3 Pin-code                                                                                               | Fi SIM 4 Pin-code                 |
| Logs The us     Update     Change password     Change preferences:       |                                                                                                    | active SIN-card<br>ese0.re1 06803 |
| Channel 1     Channel 2     Channel 3     Channel 4                      | USSD: *102#                                                                                                    |                                   |
|                                                                          | To change cards with an interval: 600 sec.                                                                     |                                   |
|                                                                          | 2446                                                                                                    |                                   |
| . Apply parameters                                                       | 2 commence of the second second second second second second second second second second second second second s |                                   |
|                                                                          | O Computer technology and systems. Russia, Saint-Peter                                                         | sburg = 2008 PMC. 2               |

В поле "Ussd консоль активной sim карты" мы видим ответ на запрос баланса.

v0.1

## Kts\_4\_m\_gsm\_gate\_ussd

Для использования расширенных команд меню USSD, существует панель с цифрами расположенная рядом с полем для ввода команд.

Для примера войдем в меню 'Мобильный офис' оператора Beeline. Для этого наберем команду "\*111#". Мы получили возможность войти в интерактивное меню.

Внимание: Если в течении 30 секунд не была нажата ни одна кнопка, шлюз сбросит канал, и работа с USSD прекратиться. Это сделано для того, чтобы долго не занимать канал.

| OKonan I: SIM-карты - Mozilla Firefox<br>Фоёл Прака Dra Хурнат Засладон                             | Инструменты Справка                                                                                                    |                                               |
|----------------------------------------------------------------------------------------------------|----------------------------------------------------------------------------------------------------|-----------------------------------------------|
| C × ☆ □ Ho                                                                                          | ://192.168.1.100/index.cg?p=ch08m=sin8r=0                                                                                                    | 습 · IQ · Scope /                              |
|                                                                                                    | COMPUTER TECHNOLOG                                                                                                    | tes and systems                               |
| s/n: KT54MG422044 💦 🚫                                                                               | Канал 1: <u>SIP</u>   SIM   <u>RIP</u>                                                                                                    | White list I Diel prefix ena cu               |
| Настройки шлюза:                                                                                    | SIM-NOA                                                                                                    | уль канала                                    |
| <ul> <li>Главная</li> <li>Общие</li> <li>Сать</li> </ul>                                            | 🖗 SIM 1 ("Beeline" 21dB)<br>Ріп-код карты                                                                                                    | Г SIM 2<br>Ріп-код карты                      |
| Pernon     Sms to Mail     Ormanca                                                                  | Г:stм з<br>Ріп-код карты                                                                                                    | Г SIM 4<br>Ріп-код карты                      |
| <ul> <li>Журналы</li> <li>Обновление</li> <li>Скенить пароль</li> <li>Настройки каналов:</li> </ul> | USSD-консоль а<br>1 Будь на сёязи 2 Мой Билайн 3 Заарузи 4 Полез                                                                                                    | кторной SIM жарты<br>ню 5 Забары 6 Энаконсяба |
| • Канал 1<br>• Қанал 2<br>• Канал 3<br>• Қанал 4                                                    | USSD: [*111#                                                                                                    | 2 2 3<br>4 5 6<br>7 0 9<br>¢ 0 *              |
|                                                                                                    | Менять карты с интереалом: 600_ sec.                                                                                                    |                                               |
|                                                                                                    | COX                                                                                                    | ранить                                        |
| применить параметры                                                                                 | A second second s | 2                                             |
|                                                                                                    | С Конпьютерные технологии и систены. Россия, Сан                                                                                                    | ст-Петербург - 2008 РИС. 3                    |

Мы видим меню "1 Будь на связи 2 Мой Билайн 3 Загрузи 4 Полезно 5 Забавы 6 Знакомства" На клавиатуре управления расширенным USSD нажмем '2' и подтвердим выбор нажатием кнопки "Послать"

| 🧐Канал I: SIM-карты - Mozilla Firefox                                                                                                    |                                                                                                    | ×                                |
|----------------------------------------------------------------------------------------------------|----------------------------------------------------------------------------------------------------|----------------------------------|
| Фани Правка Вля Журная Закладон                                                                                                    | <u>Ю</u> нструненты <u>О</u> гравка                                                                      |                                  |
| C × 🕼 🗋 Htp                                                                                                    | c//192.168.1.100/index.cg?p=ch08m=sin8r=0                                                                | 습 · ICH Souge 👂                  |
| KTS 4M GSM GATE                                                                                                    | COMPUTER TECHNOLOG                                                                                       | ites and systems                 |
| s/n: KT54MG422044                                                                                                    | Kanan 1: SIP   SIM   RIP   )                                                                             | White list   Dial prefix englus  |
| Настройки шлюза:                                                                                                    | SIM-mogy                                                                                                 | уль канала                       |
| <ul> <li>Главная</li> <li>Общие</li> <li>Сеть</li> </ul>                                                                                                    | ♥ SIM 1 ("Beeline" 21dB)<br>Ріп-код карты                                                                | Г SIM 2<br>Pin-код карты         |
| Person     Sms to Mail     Othagka                                                                                                    | Г. SIM 3<br>Ріп-код карты                                                                                | Г SIM 4<br>Pin-код карты         |
| <ul> <li>Журналы</li> <li>Обновление</li> <li>Сменить пароль</li> </ul> Hacrpořiku каналов: <ul> <li>Канал 1</li> <li>Канал 2</li> <li>Канал 3</li> <li>Канал 4</li> </ul> | USSD консоль активной SIM нарти<br>1 Моч дамане 2 Услузи 3 Терифи 4 Тел насяройки 5 Роунина 6 Тел Балайн |                                  |
|                                                                                                    | USSD: [2<br>[постать]] обно                                                                              | 1 2 3<br>4 5 6<br>7 8 9<br># 0 * |
|                                                                                                    | Менять карты с интереалом: 600 sec.                                                                      |                                  |
| применить паракетры                                                                                                    |                                                                                                    |                                  |
|                                                                                                    | Ф Конпьютерные технология и систеры. Россия, Сан                                                         | гт-Петербург - 2008 РИС. 4       |

Computer Technology and System

## Kts\_4\_m\_gsm\_gate\_ussd

Далее мы попадаем в меню "1 Мои данные 2 Услуги 3 Тарифы 4 Тел.настройки 5 Роуминг 6 Тел.Билайн".

Набираем на клавиатуре управления расширенным USSD "1".

| дойп Правка (рнд Журнал Закладин                                 | (унструменты Справка                                                                                                    |                          |                   |
|------------------------------------------------------------------|----------------------------------------------------------------------------------------------------|--------------------------|-------------------|
| G C X 🔬 🗋 HUD                                                    | //192.168.1.100/index.cg?p=ch08m=sim8r=0                                                                                      | 合 • 🔽 Google             | ۶                 |
|                                                                  | COMPUTER TECHNOLOG                                                                                                    | ies and systems          |                   |
| s/n: KT54MG422044 💦 🚫                                            | Канал 1: <u>SIP</u>   SIM   <u>RIP</u>   У                                                                                    | Yhite list I Dial prefix | eng rus           |
| Настройки шлюза:                                                 | 51М-ноду                                                                                                    | ль канала                | _                 |
| <ul> <li>Главная</li> <li>Общие</li> <li>Сеть</li> </ul>         | 🗟 SIM 1 ("Beeline" 21dB)<br>Ріп-код карты                                                                                     | Г SIM 2<br>Ріп-код карты |                   |
| Perion     Sms to Mail     Ornapka                               | Гізым з<br>Ріп-код карты                                                                                                    | Г SIM 4<br>Ріп-код карты |                   |
| • Журналы                                                        | USSD-консоль ак                                                                                                    | тирной SIM-карты         |                   |
| Обновление     Сменить пароль     Настройки каналов:     Кажал 1 | Обновление 1 Анжи.40Н 2 Будь 8 курсе 3 Джбин, можера 4 SHS-пакеж 5 Прибеж 6 Ханелеом 7 )<br>с Сменть пароль<br>ройки каналов: |                          |                   |
| • Канал 2                                                        | urren la                                                                                                    | 1                        | 2 3               |
| • Канал 3<br>• Канал 4                                           | [поспать] обног                                                                                                    | 847b                     | 5 6<br>0 9<br>0 * |
|                                                                  | Менять карты с интервалом: 600 sec.                                                                                           |                          |                   |
|                                                                  | сомр                                                                                                    | aletts                   |                   |
| применить параметры                                              | kan see a see a see a see a see a see a see a see a see a see a see a see a see a see a see a see a see a see a               |                          | 2                 |
|                                                                  | О Конпьютерные технологии и систены. Россия, Санс                                                                             | т-Петербург - 2008       | PHC.5             |

Продолжаем идти по меню, набираем "4".

| Konan I: SIM-Kaptar-Mozila Firefox                                     | Macrossentra Crosses                           | <u>_[#]</u> 2                     |
|------------------------------------------------------------------------|------------------------------------------------|-----------------------------------|
| C × ☆ □ ₩₽                                                             | //192.168.1.100/index.cg?p=ch08m=sim8r=0       |                                   |
| KTS 4M GSM GATE                                                        | computer technolo                              | cies and suscems                  |
| s/n: KT54MG422044                                                      | Канал 1: <u>SIP</u>   SIM   <u>RTP</u>         | I White list I Dial prefix englus |
| Настройки шлюза:                                                       | SIM-NO                                         | адуль канала                      |
| • Главная                                                              | ✓ SIM 1 ("Beeline" 21dB)                       | □ SIM 2                           |
| <ul> <li>Оощие</li> <li>Сеть</li> </ul>                                | Ріп-код карты                                  | Ріп-код карты                     |
| • Регион                                                               | F stm 3                                        | Г SIM 4                           |
| Sms to Mail     Ornanka                                                | Ріп-код карты                                  | Ріп-код карты                     |
| • Журналы                                                              | USSD консоль активной SIM жарты                |                                   |
| • Обновление                                                           | АнанАОН 1 Биличинь 2 Околечинь 3 Кыро          |                                   |
| Harmooru savanne.                                                      |                                                |                                   |
| настронин каналос:<br>• Канал 1<br>• Канал 2<br>• Канал 3<br>• Канал 4 | USSD: 4                                        | E 2 3<br>4 5 6<br>7.0 9           |
|                                                                        |                                                |                                   |
|                                                                        | Менять карты с интервалом: 600 sec.            |                                   |
|                                                                        | сохранить                                      |                                   |
| применить параметры                                                    |                                                | 2                                 |
|                                                                        | О Контыстерные технолории и ристери. Россия Са | auct-Detectiver - 2008            |

| Канал I: SIM-карты - Могіїа Firefox<br>Файл Правка (на Хурнал Засладки | Инструменты Справка                               | <u>_161</u> 3                    |  |
|------------------------------------------------------------------------|---------------------------------------------------|----------------------------------|--|
| G . C × 🗠 🗋 Hop                                                        | ://192.160.1.100/index.cg?p=ch08m=sim8r=0         | රා · ICI · Google P              |  |
|                                                                        | COMPUTER TECHNOLOG                                | ites and systems                 |  |
| s/n: KTS4MG422044 💦 🚫                                                  | Kawan 1: SIP   SIM   RIP                          | White list I Dial prefix engrus  |  |
| Настройки шлюза:                                                       | SIM-NOA                                           | уль канала                       |  |
| <ul> <li>Главная</li> <li>Общие</li> <li>Сеть</li> </ul>               | F SIM 1 ("Beeline" 21d8)<br>Ріп-код карты         | Г SIM 2<br>Ріп-код карты         |  |
| Penson     Sms to Mail     Organica                                    | Г. SIM 3<br>Ріп-код карты                         | Г SIM 4<br>Ріп-код карты         |  |
| • Журналы                                                              | USSD-консоль а                                    | аставной SIM-жарты               |  |
| Обновление     Сненить пароль Настройки каналов:     Канал 1           | Ислуга "Анкиопределижель номера" поэболята Вам    | запревива определение 1 Далее    |  |
| • Канал 2<br>• Канал 3<br>• Канал 4                                    | USSD: 3                                           | 1 2 3<br>4 5 6<br>7 8 9<br>7 0 * |  |
|                                                                        | Менять карты с интереалон: 600 sec.               |                                  |  |
|                                                                        | coxt                                              | ранить.                          |  |
| приненить паранетры                                                    |                                                   | 7                                |  |
|                                                                        | О Хонлькотерные технологии и онстемы. Россия, Сан | кт-Петербург - 2008 РИС. ?       |  |

Продолжаем идти по меню, нажимаем "1"

| Kanan I: SIM-Kaptur - Mozilla Firefox                          | Networks Conserv                                                                             | _ [0] 2                         |  |
|----------------------------------------------------------------|----------------------------------------------------------------------------------------------|---------------------------------|--|
| 🕜 💽 C 🗙 🏠 🛄 🔤                                                  | p://192.168.1.100/index.cg?p=ch08m=sm8r=0                                                    | 合 · C · Sooge P                 |  |
| KTS 4M GSM GATE                                                | COMPUTER TECHNOLOG                                                                           | ies and systems                 |  |
| s/n: KT54MG422044                                              | Kawan 1: SIP   SIM   RIP   Y                                                                 | Vhite list I Diel prefix engrus |  |
| Настройки шлюза:                                               | SIM-ноду                                                                                     | ль канала                       |  |
| <ul> <li>Главная</li> <li>Общие</li> <li>Сеть</li> </ul>       |                                                                                              | Г SIM 2<br>Ріп-код карты        |  |
| Person     Service     Service     Orman                       | F SIM 3<br>Pin-kog kaptu                                                                     | Г SIM 4<br>Ріп-код карты        |  |
| <ul> <li>Журналы</li> <li>Обновление</li> </ul>                | USSD консоль активной SIM карта<br>своево нонела вли исходиких збокоза на активной SIM карта |                                 |  |
| <ul> <li>Сменить паропь</li> <li>Настройки каналов:</li> </ul> |                                                                                              |                                 |  |
| • Канал 1<br>• Канал 2<br>• Канал 3<br>• Канал 4               | USSD: 1                                                                                      |                                 |  |
|                                                                | постать                                                                                      | анть / С У                      |  |
|                                                                | Менять карты с интереалом: 600 sec.                                                          |                                 |  |
|                                                                | сохранить                                                                                    |                                 |  |
| применить паражетры                                            |                                                                                              | 2                               |  |
|                                                                | О Конпьютерные технологии и системы. Россия, Санс                                            | т-Петербург - 2008 РИС. 8       |  |

С помощью данного примеры, мы предоставили вам возможность работать в расширенном меню USSD. С его помощью вы можете пополнять баланс, получать доступ к услугам, и т.д. Внимание: Первая команда для доступа к меню должна быть введена в строке ввода команд, клавиатура предназначена только для управлением меню.